## QUICKSTART FULL QF300-4 - 04 for digital proportionals with LVDT transducer - fieldbus and optional P/Q cont

DIRECT OPERATED PROPORTIONAL DIRECTIONAL AND FLOW VALVES

| Valve model:                                                                 |                    |                                        |  |  |  |  |
|------------------------------------------------------------------------------|--------------------|----------------------------------------|--|--|--|--|
| DHZO-TES                                                                     | DKZOR-TES          | QVHZO-TES                              |  |  |  |  |
| DLHZO-TES                                                                    | DLKZOR-TES         | QVKZOR-TES                             |  |  |  |  |
| Driver models                                                                | :                  |                                        |  |  |  |  |
| E-RI-TES-N for directional and flow valves without alternated P/Q control SN |                    |                                        |  |  |  |  |
| E-RI-TES-S for                                                               | directional valves | with alternated P/Q control SP. SF. SL |  |  |  |  |

### IDENTIFICATION

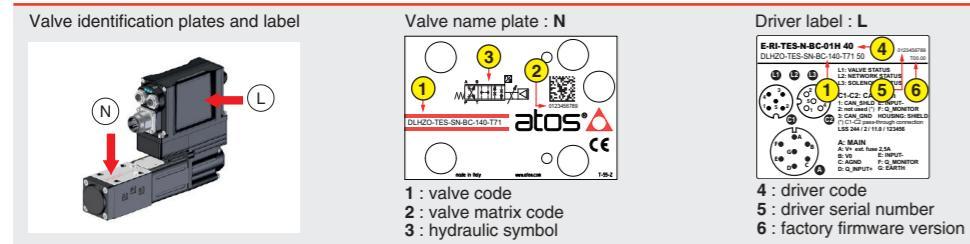

### INSTALLATION TOOLS ACCORDING TO VALVE MODEL- not included

| Fastening bolts       | Wrenches                                | Main connectors   |                    | Fieldbus connectors |                   | Transducers cables |                  |  |
|-----------------------|-----------------------------------------|-------------------|--------------------|---------------------|-------------------|--------------------|------------------|--|
|                       |                                         | SN                | SN,SP,SF,SL        | BC,BP               | EH,EW,EI,EP       | SP,SL              | SF               |  |
|                       | ] or 🍟                                  |                   |                    |                     |                   |                    | ====             |  |
| socket head<br>screws | for fastening bolts<br>and air bleeding | 7 pin<br>metallic | 12 pin<br>metallic | 5 pin<br>metallic   | 4 pin<br>metallic | 5 pin<br>plastic   | 5 pin<br>plastic |  |
| SEE STEP 1            | and STEP 3                              | SPP               | SEE STEP 2 1       |                     | TEP 2 2           | SEE STEP 2 3       |                  |  |

### **PROGRAMMING TOOLS** - not included

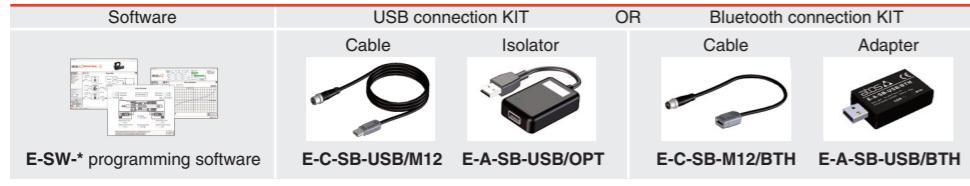

### PROGRAMMING SOFTWARE

| The software is available in different versions according to the driver's options: |                      |                                                   |                                                     |                                                      |               |  |
|------------------------------------------------------------------------------------|----------------------|---------------------------------------------------|-----------------------------------------------------|------------------------------------------------------|---------------|--|
| E-SW-BASIC<br>E-SW-FIELDBUS                                                        | supports<br>supports | NP (USB) II<br>BC (CANopen) E<br>FW (POWEBLINK) F | L (IO-Link)<br>BP (PROFIBUS DP)<br>EL (EtherNet/IP) | PS (Serial)<br>EH (EtherCAT)<br>EP (PROFINET BT/IBT) | IR (Infrared) |  |
| E-SW-*/PQ                                                                          | supports             | valves with SP, SF, SI                            | L alternated P/Q control                            |                                                      |               |  |

E-SW-FIELDBUS supports also valves without fieldbus communication; E-SW-\*/PQ supports also valves without P/Q control **REMARK** Atos software is designed for Windows based operative systems - Windows XP SP3 or later

### DOWNLOAD AREA

| Image: Second second second | Download area<br>electronics | Perform the registration at <b>www.atos.com/en-it/login</b> by filling the form.<br>In MyAtos area, perform login with personal username and password and<br>then press the <b>Download area electronics</b> button<br>Free version of E-SW-BASIC can be downloaded and used by the "FREE<br>Activation Code"<br>The software remains active for 10 days from the installation date and then<br>it stops until the user inputs the Activation Code |
|----------------------------------------------------------------------------------------------------|------------------------------|----------------------------------------------------------------------------------------------------|
|                                                                                                    |                              |                                                                                                    |

### RELATED DOCUMENTATION - www.atos.com - section Catalog on-line

| FS900 | Operating and maintenance information - tech. table | STARTUP E-SW   | -BASIC        | Software startup guide              |
|-------|-----------------------------------------------------|----------------|---------------|-------------------------------------|
| FS500 | Digital proportional valves with P/Q - tech. table  | STARTUP E-SW   | FIELDBUS      | Software startup guide              |
| FS165 | DHZO, DKZOR positive spool overlap - tech. table    | STARTUP BLUE   | TOOTH E       | Bluetooth adpter startup guide      |
| FS168 | DHZO, DKZOR zero spool overlap - tech. table        | E-MAN-RI-LES   | TES/LES - dr  | iver operating manual               |
| FS180 | DLHZO, DLKZOR servoproportional - tech. table       | E-MAN-RI-LES-S | TES/LES - dr  | iver with S option operating manual |
| FS412 | QVHZO, QVKZOR flow controls - tech. table           | E-MAN-S-BC     | CANopen pro   | otocol programming manual           |
| P005  | Mounting surface - tech. table                      | E-MAN-S-BP     | PROFIBUS D    | DP protocol programming manual      |
| GS500 | Programming tools - tech. table                     | E-MAN-S-EH     | EtherCAT pro  | otocol programming manual           |
| GS510 | Fieldbus - tech. table                              | E-MAN-S-EW     | POWERLINK     | C protocol programming manual       |
| K800  | Electric and electronic connectors - tech. table    | E-MAN-S-EI     | EtherNet/IP p | protocol programming manual         |
|       |                                                     | E-MAN-S-EP     | PROFINET p    | protocol programming manual         |

### **ATTENTION !**

The purpose of this quickstart guide is show a logical sequence of basic operations. This guide does not cover all details or variants of Atos valves. All operations described in this document should be performed only by qualified personnel. Operations and images could be subject to change without notice. For further information please refer to related documentation.

Support@atos.com

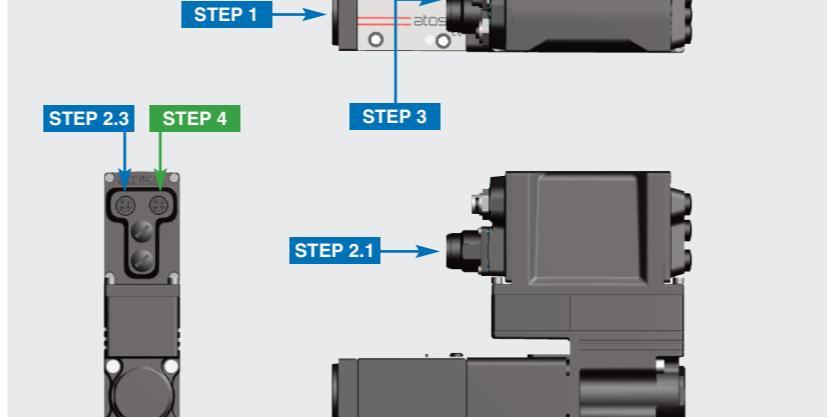

|            | PROGRAMMING |            |          |
|------------|-------------|------------|----------|
| STEP 1     | STEP 2      | STEP 3     | STEP 4   |
| MECHANICAL | ELECTRICAL  | HYDRAULICS | SOFTWARE |

check the presence and correct positioning of the seals on valve ports

rectly flushed to grant the required cleanliness level

(do not remove connectors caps)

3

wrench 4 mm

In case of first commissioning, before the valve installation the whole system must be cor-

• remove protection pad P1 located on the valve bottom face only immediately before installation

During the flushing operation use on-off or by-pass valves in place of the proportional valve

### STEP 1 MECHANICAL

PRODUCTS OVERVIEW

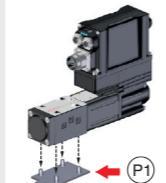

n°4 M5x50

class:12.9

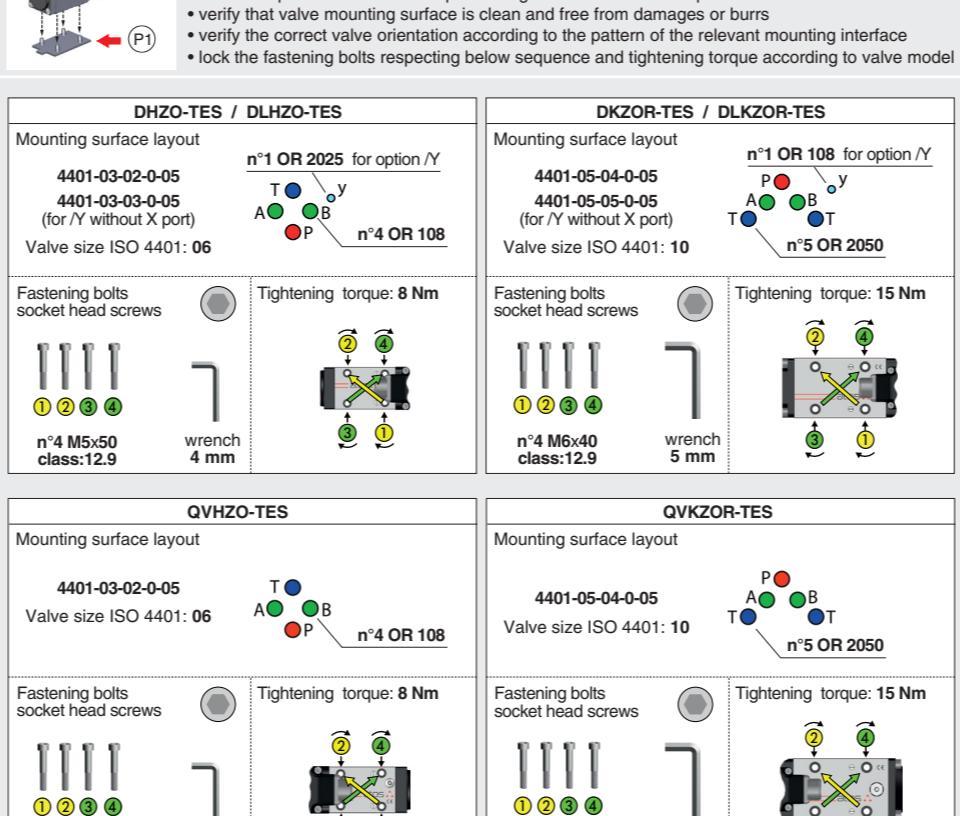

n°4 M6x40

class:12.9

wrench

5 mm

3

| OTED            | •                  |                          | OTD                        |                        |                     |
|-----------------|--------------------|--------------------------|----------------------------|------------------------|---------------------|
| This see        | 2<br>ction         | consi                    | ders                       | the d                  | -<br>iffe           |
| The ele         | Ctric<br>WA<br>FY1 | al con<br>RNIN<br>100 sa | nectio<br>G: for<br>fety p | ons h<br>elec<br>propo | ave<br>tric<br>rtio |
| 2.1             |                    | MAI                      | NCC                        | ONNE                   | EC                  |
| 1               | Rer                | move i                   | main                       | conn                   | ect                 |
|                 |                    |                          | ₽2<br>↓<br>0               |                        |                     |
|                 | WA<br>elec         | RNIN                     | G: rei<br>or wir           | nove<br>ing o          | pe                  |
| 3               | Cor                | nnect t                  | he va                      | lve to                 | the                 |
|                 | A                  | MAIN                     |                            | -7P -<br>INEC          | 7 p                 |
|                 |                    | MAIN                     | ZM-12<br>CON               | 2P - 1<br>INEC         | 2 p<br>TO           |
| (A2)            | ų                  | -                        | -                          |                        |                     |
| NOTE:<br>recomm | the<br>nend        | use of<br>led in         | abov<br>order              | e me<br>to fu          | etal<br>Ifill       |
| Δ               | WA<br>to d         | RNIN<br>Iriver p         | G: a s                     | safety<br>supp         | y fu<br>oly         |
| 2.2             |                    | FIEL                     | .DBL                       | JS C                   | 0                   |
| 1               | Ren<br>con         | nove fi<br>nectors       | eldbu<br>caps              | s<br><b>P3</b>         |                     |
|                 | ₽3                 |                          |                            |                        |                     |
| 3               | Con<br>The         | nect ti<br>use o<br>BC   | ne va<br>f abo             | lve to<br>ve m         | o th<br>eta         |
| (               | z<br>Cı<br>z<br>C2 | M-5PF                    | -5p<br>1-5p                | in<br> <br>pin         |                     |
| 23              |                    | REM                      | IOTE                       | TR                     | AN                  |
| 1               | Rem<br>conr        | nove tra                 | ansdu<br>cap <b>P</b>      | cer<br>4               |                     |
|                 |                    |                          |                            |                        |                     |

STEP 2.2

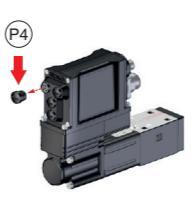

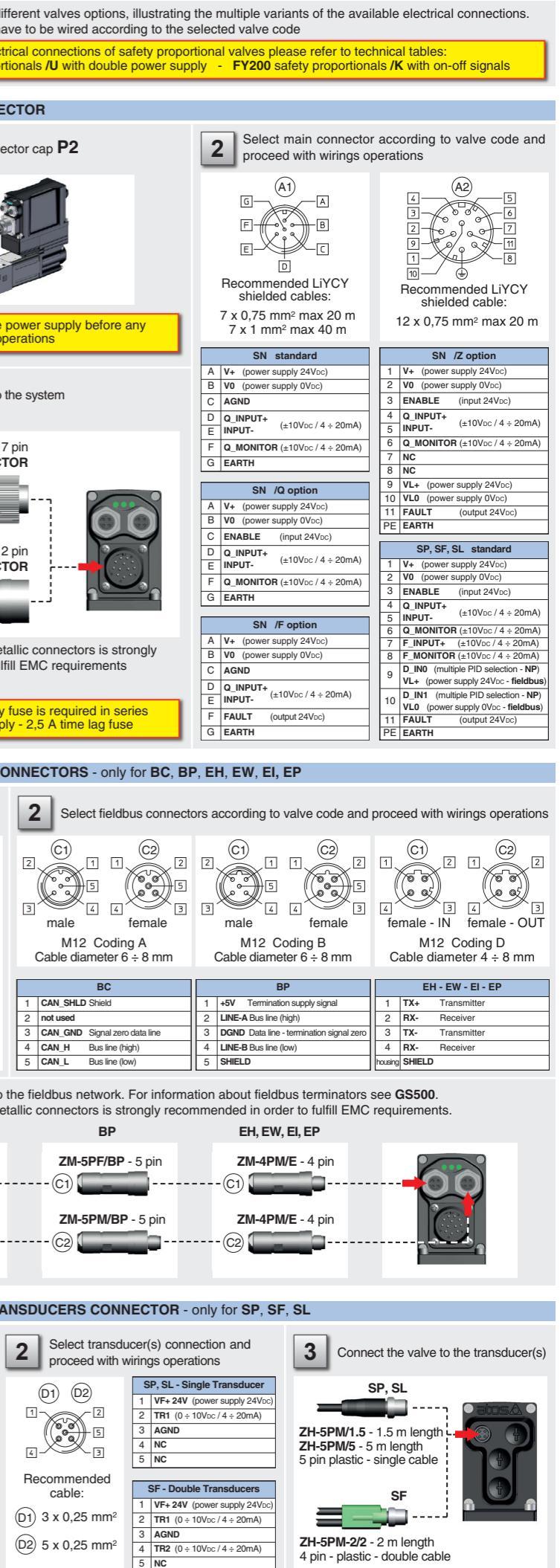

### ELECTRICAL WIRING EXAMPLES

### MAIN CONNECTOR - VOLTAGE

| REFERENCE INPUT - DIFFERENTIAL MODE |                |             |            |                        |  |  |  |
|-------------------------------------|----------------|-------------|------------|------------------------|--|--|--|
| cabinet side                        | main co<br>pin | onne<br>out | ctor       | valve internal circuit |  |  |  |
| ±10 Vpc                             | std /F /Q      | /Z          | NP field   |                        |  |  |  |
| Ref. F 🕂 🔶                          | not preser     | nt          | 7          |                        |  |  |  |
| Ref. Q 🕀 🕨 🤇                        | D              | 4           | 4          |                        |  |  |  |
| Ref. F, Q 🗩 🤆                       | E              | 5           | 5          |                        |  |  |  |
|                                     | SN             |             | SP. SF. SL |                        |  |  |  |

### REFERENCE INPUT - COMMON MODE

### cabinet side valve internal circuit pin-out std /F /Q /Z NP field ±10 Vpc F\_INPUT+ \_50K 7 D 4 4 PLAN -50K Ref. Q O+C 50K L (0 V) C B 10 2 10 AGND / V0 / VL0 SP. SF. SL SN

### MONITOR OUTPUT

| cabinet side                                       | main cor<br>pin-c                       | nector<br>out                                      | valve internal circuit |
|----------------------------------------------------|-----------------------------------------|----------------------------------------------------|------------------------|
| ±10 Voc<br>Mon. F O C<br>Mon. Q O C<br>L (0 V) O C | std /Q<br>not present<br>F<br>C B<br>SN | /Z NP field<br>t 8<br>6 6<br>10 2 10<br>SP, SF, SL | AGND/V0/VL0            |

### REMOTE TRANSDUCER - only for SP, SL

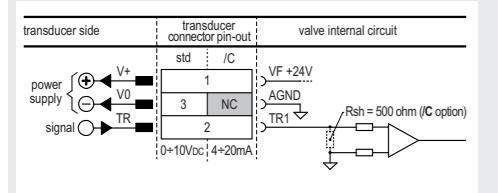

### STEP 3 HYDRAULICS

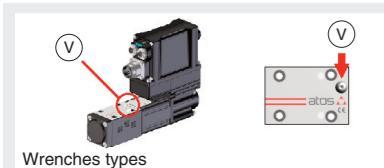

or 💿

3 mm

4 mm

DHZO

DLHZO

DKZOR

DLKZOR

# Air bleeding - only DHZO, DLHZO, DKZOR and DLKZOR:

MAIN CONNECTOR - CURRENT

REFERENCE INPUT - DIFFERENTIAL MODE

REFERENCE INPUT - COMMON MODE

Ref. F not present

cabinet side

cabinet side

Ref. F, Q -

4÷20 mA

Ref. Q O

MONITOR OUTPUT

4÷20 mA

Rmax = 500 ohm -----

transducers side

cabinet side

main connec pin-out

main component

SN

std /F /Q /Z NP field

 $\begin{array}{c} \text{Ref. F} \textcircled{\begin{tabular}{|c|c|c|c|c|c|} \hline \end{tabular}} & \text{Ref. F} \textcircled{\begin{tabular}{|c|c|c|c|c|} \hline \end{tabular}} & \begin{array}{c} \text{Ref. F} & \textcircled{\begin{tabular}{|c|c|c|c|} \hline \end{tabular}} & \begin{array}{c} \text{Ref. F} & \textcircled{\begin{tabular}{|c|c|} \hline \end{tabular}} & \begin{array}{c} \text{Ref. F} & \textcircled{\begin{tabular}{|c|c|} \hline \end{tabular}} & \begin{array}{c} \text{Ref. F} & \textcircled{\begin{tabular}{|c|c|} \hline \end{tabular}} & \begin{array}{c} \text{Ref. F} & \textcircled{\begin{tabular}{|c|c|} \hline \end{tabular}} & \begin{array}{c} \text{Ref. F} & \textcircled{\begin{tabular}{|c|c|} \hline \end{tabular}} & \begin{array}{c} \text{Ref. F} & \textcircled{\begin{tabular}{|c|c|} \hline \end{tabular}} & \begin{array}{c} \text{Ref. F} & \textcircled{\begin{tabular}{|c|c|} \hline \end{tabular}} & \begin{array}{c} \text{Ref. F} & \textcircled{\begin{tabular}{|c|c|} \hline \end{tabular}} & \begin{array}{c} \text{Ref. F} & \textcircled{\begin{tabular}{|c|c|} \hline \end{tabular}} & \begin{array}{c} \text{Ref. F} & \textcircled{\begin{tabular}{|c|c|} \hline \end{tabular}} & \begin{array}{c} \text{Ref. F} & \textcircled{\begin{tabular}{|c|c|} \hline \end{tabular}} & \begin{array}{c} \text{Ref. F} & \textcircled{\begin{tabular}{|c|c|} \hline \end{tabular}} & \begin{array}{c} \text{Ref. F} & \textcircled{\begin{tabular}{|c|c|} \hline \end{tabular}} & \begin{array}{c} \text{Ref. F} & \textcircled{\begin{tabular}{|c|c|} \hline \end{tabular}} & \begin{array}{c} \text{Ref. F} & \textcircled{\begin{tabular}{|c|c|} \hline \end{tabular}} & \begin{array}{c} \text{Ref. F} & \end{array}{\end{tabular}} & \begin{array}{c} \text{Ref. F} & \end{array}{\end{tabular}} & \end{array}{\end{tabular}} & \begin{array}{c} \text{Ref. F} & \end{array}{\end{tabular}} & \end{array}{\end{tabular}} & \begin{array}{c} \text{Ref. F} & \end{array}{\end{tabular}} & \begin{array}{c} \text{Ref. F} & \end{array}{\end{tabular}} & \end{array}{\end{tabular}} & \end{array}{\end{tabular}} & \end{array}{\end{tabular}} & \end{array}{\end{tabular}} & \end{array}{\end{tabular}} & \begin{array}{c} \text{Ref. F} & \end{array}{\end{tabular}} & \end{array}{\end{tabular}} & \end{array}{\end{tabular}} & \end{array}{\end{tabular}} & \end{array}{\end{tabular}} & \end{array}{\end{tabular}} & \end{array}{\end{tabular}} & \end{array}{\end$ 

valve internal circuit

valve internal circuit

NP field

SP. SF. SL

main connector

std /Q /Z NP field

std : /C

power  $\underbrace{\textcircled{V}}_{V}$   $\underbrace{\textcircled{V}}_{V}$   $\underbrace{V}$   $\underbrace{V}$   $\underbrace$ 

0+10Vnc 4+20mA

REMOTE TRANSDUCERS - only for SF

---- Rsh = 500 ohm

---- Rsh = 500 ohm

valve internal circuit

 cycle the valve at low pressure until the oil leaking from the V port is exempted from air bubbles

NOTE: to facilitate bleeding operations, apply a light backpressure (1 or 2 bar) by adding a check valve on T line for standard valves or on Y line for valves with /Y option

Consult tech table FS900 for general guidelines about component's commissioning

### STEP 4 SOFTWARE

REMARK proportional valves with integral electronics are factory preset with default parameters, only few programming operations are mandatory for

• BC, BP, EH, EW, EI, EP setup the network parameters and the source of reference signals • SP, SF, SL setup the feedback's scale for remote transducers and the pressure/force PID parameters Valve programming can be performed through E-SW software or via fieldbus (not for NP)

PROGRAMMING PC 4.2 4.3 4.4 4.5 4.6 4.7 CONNECTION FIELDBUS REFERENCES P/Q SETUP SMART TUNING STORE BACK UP 4.1 CONNECTION In order to access valve parameterization: 1 Install E-SW software on PC • Insert main connector to the valve and power on with 24Vpc 2 Remove USB plastic protection cap P5 and connect valve to the PC as shown below E-C-SB-USB/M12 E-A-SB-USB/OPT E-SW-BASIC B USB cable lenght 4m (P5 USB isolator adapter installed on PC WARNING: drivers USB port is not isolated! The use of USB isolator adapter is highly recommended for PC protection (see GS500 Launch the software using E-SW icon: 3 Δ software does NOT detect valid connection E-SW communication is not established, please follow wizard procedure 4 software detects valid connection communication automatically established - valve is ON-LINE see 5 Press buttons according the below sequence: Communication established, valve is ON-LINE and it is 4 5 a : ON-LINE - Recommended possible change parameters Wizard procedure for standard connection NOTE: for BC, BP, EH, EW, EI, EP please also refer to the b: CONNECT TO NP, PS, IR, IL for valve without filedbus communication following parameter settings see step 4.2 to change the network setup C: CONNECT TO BC, BP, EH, EW, EI, EP • see step 4.3 to change the reference signals setup for valve with filedbus communication RS232 CONNECT TO NP, PS, IR, IL Signals Reference -Setpoint -Demand -5 MON-LINE atos:🛆 | **ISDE** RS232 IR>))) IRON ON-LINE - Res R5232 CONNECT TO NP, PS, IR, IL E SX Configuration #58@ R5232 IR:0) ۱b. CONNECT TO BC, BP, DI, EW, D, EP J 🗄 🖇 ON-LINE - Expert ¬ık. CONNECT TO BP, EH, EW, EI, EP **\_**\_\_\_ Auran Auragement lisher NOTE: Bluetooth adapter available! Tightening torque 0.6

# 4.2 FIELDBUS - Network Management - only for BC, BP, EH, EW, EI, EP

Node, Station Alias, IP Address, Baudrate, etc... can be set through:

1) Machine central unit (master) - please refer to E-MAN-S-\*\* fieldbus protocol programming manual 2) E-SW software

• switch to Level 2 - Advanced and browse to Network Management - Configuration to change below default settings

|                                                                                                    |                                                                                                    | indiagement comigaration to one                                                                                                    | ngo bolow doldali oottingo.                                                                                                    |  |  |
|----------------------------------------------------------------------------------------------------|----------------------------------------------------------------------------------------------------|----------------------------------------------------------------------------------------------------|----------------------------------------------------------------------------------------------------|--|--|
| BC CANopen<br>Configuration file: EDS                                                                                                    | Contequention<br>CANopen Note<br>1<br>59ed<br>50 Kbit/sec ~<br>CANopen Hardware Filter<br>Filter Active                                              | BP PROFIBUS DP<br>Configuration file: GSD<br>Defaults:<br>Telegram 3 for SN<br>Telegram 5 for SP, SF, SL                                                                                                 | Configuration Protoca Noise 125  Telegram Selection Telegram 5                                                                                                    |  |  |
| EH EtherCAT<br>Configuration file: XML<br>Station Alias is assigned<br>automatically by fieldbus master                                                           | Configuration<br>Station Alas<br>0                                                                                                    | EW POWERLINK<br>Configuration file: XDD                                                                                                    | Configuration<br>Note ID<br>125 D                                                                                                    |  |  |
| EI EtherNet/IP<br>Configuration file: EDS<br>IP Address, Subnet Mask and<br>Default Gateway are assigned by<br>fieldbus master, IPconfig or<br>BOOTP/DHCP utility | Ocnfiguration           IP Address         0 . 0 . 0 . 0           Subnet Mask         0 . 0 . 0 . 0           Default Galeway         0 . 0 . 0 . 0 | EP PROFINET<br>Configuration file: GSDML<br>IP Address, Subnet Mask, Default Gateway<br>and Station Name are assigned<br>automatically by fieldbus master<br>(e.g. Discovery and Configuration Protocol) | Openfiguration         0         0         0         0         0         0         0         0         0         0         0         0         0         0         0         0         0         0         0         0         0         0         0         0         0         0         0         0         0         0         0         0         0         0         0         0         0         0         0         0         0         0         0         0         0         0         0         0         0         0         0         0         0         0         0         0         0         0         0         0         0         0         0         0         0         0         0         0         0         0         0         0         0         0         0         0         0         0         0         0         0         0         0         0         0         0         0         0         0         0         0         0         0         0         0         0         0         0         0         0         0         0         0         0         0 |  |  |
| <ul> <li>press Memory Store button</li> </ul>                                                                                                    | and in Fieldbus Parameters                                                                                                    | press Store User button to save new s                                                                                                    | etting into the driver (see 4.6)                                                                                                    |  |  |
| network configuration settings will be applied at next driver power-on or pressing the Restart button                                                             |                                                                                                    |                                                                                                    |                                                                                                    |  |  |

NOTE: configuration files are available in E-SW DVD or in MyAtos area - www.atos.com

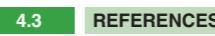

The source of reference signal • is preset as Analog by facto • can be managed through mac

| For SN<br>• in F | N, SP, SF, SL v<br>low - Reference |  |
|------------------|------------------------------------|--|
| Signals          | Flow                               |  |
| Reference -      | Analog 🔨                           |  |
| Setpoint -       | Analog<br>Internal                 |  |
| Demand -         | Fieldbus                           |  |
| Actual -         | C S                                |  |

0,3 %

PID Out

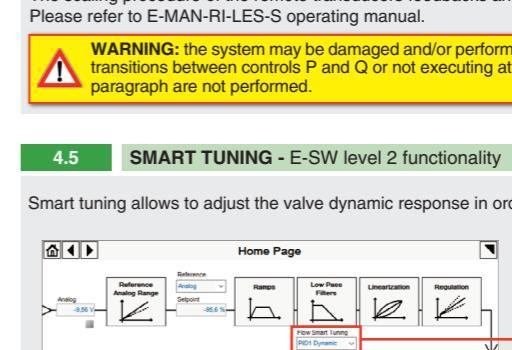

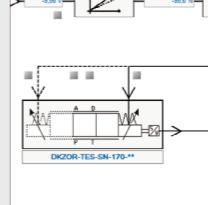

| 4.6      |                  | STO             | RE          |               |            |
|----------|------------------|-----------------|-------------|---------------|------------|
| Parame   | ters             | modifi          | catio       | ons           | wi         |
| • press  |                  | Memo<br>Store   | rry<br>≥    | bu            | tto        |
| • press  | 4                | Store<br>User   |             |               | bı         |
| $\wedge$ | <b>WA</b><br>pow | RNING<br>er sup | i: D<br>ply | urin<br>for a | g v<br>a s |
|          |                  |                 |             |               |            |

| 4.7 | BACK UP |
|-----|---------|
|     |         |
|     |         |

• press Save

name into Description field and press Ok button

### TROUBLESHOOTING

Valve vibration or noise

The valve does not follow the reference signal • valve is powered off, verify presence of 24 Vdc power supply • valve is disabled, verify presence of 24 Vdc on enable pin - only for /Q and /Z options • flow/pressure values exceeding the valve's performance limits, verify that hydraulic operating conditions are incompliance with the valve's characteristics

· spool sticking, contact Atos service center

Software parameters modifications have no effect on the valve • valve is OFF LINE, check connection procedure - see STEP 4, section 4.1

After the modifications of software parameters the valve does not work properly restore valve factory parameters using 'Restore Factory' button, located in 'Driver - Memory Store' window:
 - during restore, the current to the solenoid(s) will be temporarily switched to off! factory parameters will be applied at next driver restart or after power off-on sequence!

HINT ! - Wizard objects dictionary - only for BC, BP, EH, EW, EI, EP

Tightening torque

4 Nm

Tightening torque

8 Nm

Press CTRL + H on the PC keyboard to open the context help form

YO

13 mm

Move arrow on parameter (e.g. Unit) to display the objects dictionary information to access the parameter via fieldbus

If present List, press is to display values accepted by the parameter

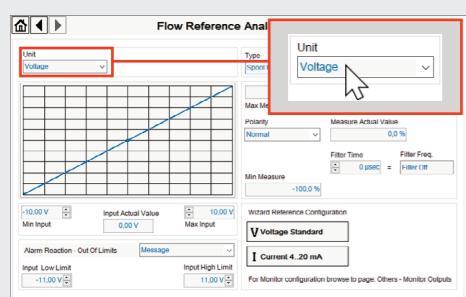

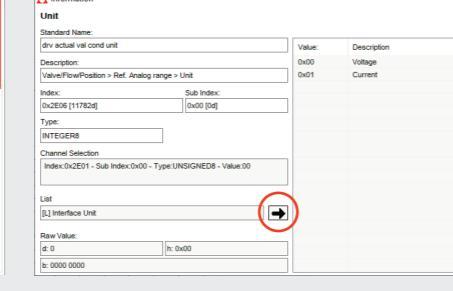

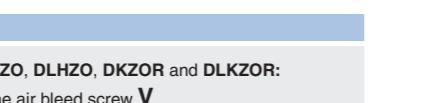

valve internal circuit

Rsh = 500 ohm (/C option)

Rsh = 500 ohm (/C option)

VF +24V

release 2 or 3 turns the air bleed screw V

lock the air bleed screw V

| For more info please refer to STARTUP BLUETOOTH guide                                                                                                    |
|----------------------------------------------------------------------------------------------------|
| <b>REMARK:</b> once removed the USB cable E-C-SB-USB/M12, screw the plastic protection cap <b>P5</b> applying the correct tightening torque, in order to preserve valve's IP protection characteristics |

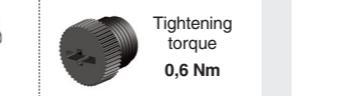

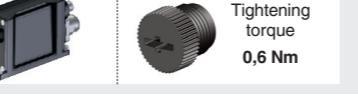

| Nm |                                   |
|----|-----------------------------------|
|    | <ul> <li>input a valid</li> </ul> |

| - only for BC, BP, EH, EW, EI, EP                                                                                  |                                      |                |                |                              |                             |                                                  |  |  |  |  |  |  |
|----------------------------------------------------------------------------------------------------|--------------------------------------|----------------|----------------|------------------------------|-----------------------------|--------------------------------------------------|--|--|--|--|--|--|
| ls for valves with field<br>ry default<br>hine control unit by set                                                 | bus:<br>ting the source fr           | rom <b>Ana</b> | log to F       | Fieldbus                     |                             |                                                  |  |  |  |  |  |  |
| th fieldbus:<br>select Fieldbus Only for SP, SF, SL with fieldbus: • in Pressure/Force - Reference select Fieldbus |                                      |                |                |                              |                             |                                                  |  |  |  |  |  |  |
|                                                                                                    | Signals<br>Reference -<br>Setpoint - | Flow<br>Analog | ✓ -<br>0,0 % - | Analog<br>Analog<br>Internal | Press. PID<br>PID1<br>Pilot | Driver Memorie<br>Valve<br>User<br>Driver Status |  |  |  |  |  |  |
|                                                                                                    | Demand -                             |                | 0,0 % -        | Fieldbus                     | - 0,0 %                     | Status Active                                    |  |  |  |  |  |  |

0.0 % -

0.0 %

0,0 % Stored Alarms

### 4.4 P/Q SETUP - only for SP, SF, SL

The scaling procedure of the remote transducers feedbacks and pressure/force PID tuning are mandatory!

PID Out

WARNING: the system may be damaged and/or perform uncontrolled movements, due to vibrations and/or undesired transitions between controls P and Q or not executing at all the pressure/force limitation, if the operations listed in this

Smart tuning allows to adjust the valve dynamic response in order to match different performance requirements.

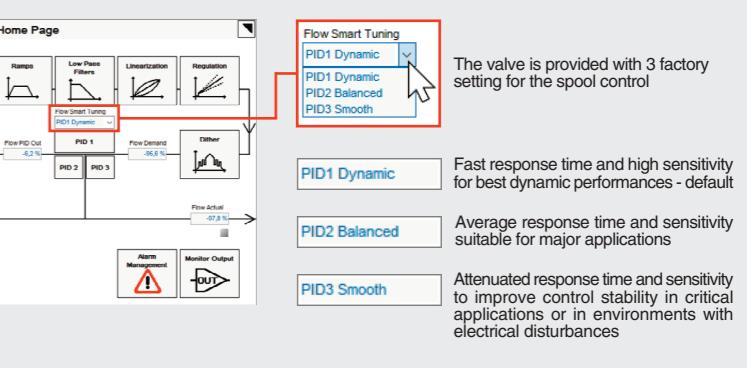

Il be stored into driver permanent memory:

n to access Driver - Memory Store window

uttons to store Valve Parameters or Fieldbus Parameters

alve or fieldbus parameters storing operations, the driver automatically shuts down the solenoid nort time. Do not perform any storing commands while the system is working.

Parameter modifications will be saved into PC memory:

button to access Computer SW Archive - Setting Files page, Setting File Name pop-up appears

• presence of air in the solenoid; perform air bleeding procedure - see STEP 3

Software parameters modifications are lost when valve is switched off • parameter store operation was not performed, check store procedure - see STEP 4, section 4.6